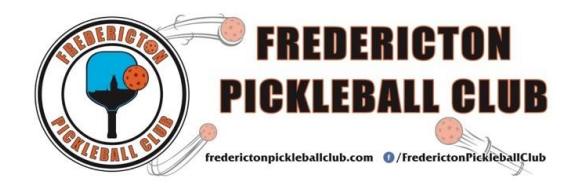

### Instructions for Joining a Ladder

Sign up for FPC Ladders is through Pickleball Brackets. There are different Ladders based on your skill rating, a 2.0-2.99 Ladder, a 3.0-3.49 Ladder, a 3.5-3.99 Ladder and soon a 4.0 Ladder.

If you do not have a skill rating you will be asked to self-rate. Please contact the Ratings Committee for help with self-rating.

#### Instructions

If you played in or registered for the Ladder you qualify for, go to step A and your name will already be on the list. Click on the 'opt in' button and you are done. If the Ladder is full there will be a 'wait' button. Click on it to be added to the wait list. If you don't see your name you will have to start with step B. If this is your first ever Ladder start with step C.

#### Step \*A\* You have played in or registered for the Ladder you qualify for. Follow these 5 steps:

- 1) Sign into pickleballbrackets.com
- 2) Select 'Leagues' from the top banner
- 3) Click on My League Schedule in orange
- 4) Click on the correct date for the ladder you are interested in

5) Scroll down and Click on 'Opt In' next to your own name. **Warning:** Once you are opted in if you go back in and select 'Opt Out' next to your name you will remove yourself.

Once you 'Opt In' you will see that you are listed as playing and everyone else who has opted in for that date. If it shows not playing please go back to the date and click the 'Opt In' button. If you don't see your name, you must not be registered for that League so follow the directions in step B below.

# Step \*B\* You are a member of Pickleball Brackets <u>and</u> a member of the FPC within Pickleball Brackets (which is different from being a FPC member). Please follow these steps:

- 1) Sign into pickleballbrackets.com
- 2) Select 'Leagues' from the top banner or the dropdown menu beside your name
- 3) Search using Canada and New Brunswick and both our Leagues will come up
- 4) Click on the green 'Register' button for the appropriate League

## Now that you are registered in the League, you can follow the directions in Step A above to opt into an active Ladder.

Step \*C\* You are not a member of Pickleball Brackets <u>nor</u> a member of the FPC within Pickleball Brackets (which is different from being a FPC member). Your first step is to join both. Please follow these steps:

- 1) Go to pickleballbrackets.com
- 2) Click the Sign Up button in the top right corner
- 3) Enter your email
- 4) Enter a password
- 5) Enter the requested details

6) Once signed up, select Clubs from across the top banner (or on some devices the dropdown menu in the upper left corner)

- 7) Search using the blue magnifying glass on the left
- 8) Enter the search information Canada and New Brunswick from the dropdown menus
- 9) Select FPC by clicking on it
- 10) From the menu on the right select: Become a Member

There will be a delay here as we have to accept member requests. Once you have been accepted as a member, you can sign up for our Leagues. Please go to Step B above and then Step A to sign up for an active Ladder.

Once you are signed up for a Ladder, if you have to opt out and the program is locked please email Fredericton Pickleball Club at <u>fton.pickleball@gmail.com</u>.

Please note: All FPC members that have paid court fees for the month are eligible to play in the Ladders. If you have not paid there is an option to pay \$10 per Ladder.